东莞市旺达富自动化设备有限公司

# 快充移动电源非节能老化设备

## 65W\*384PCS/柜

充电电压不可控,放电电压可控

规

格

书

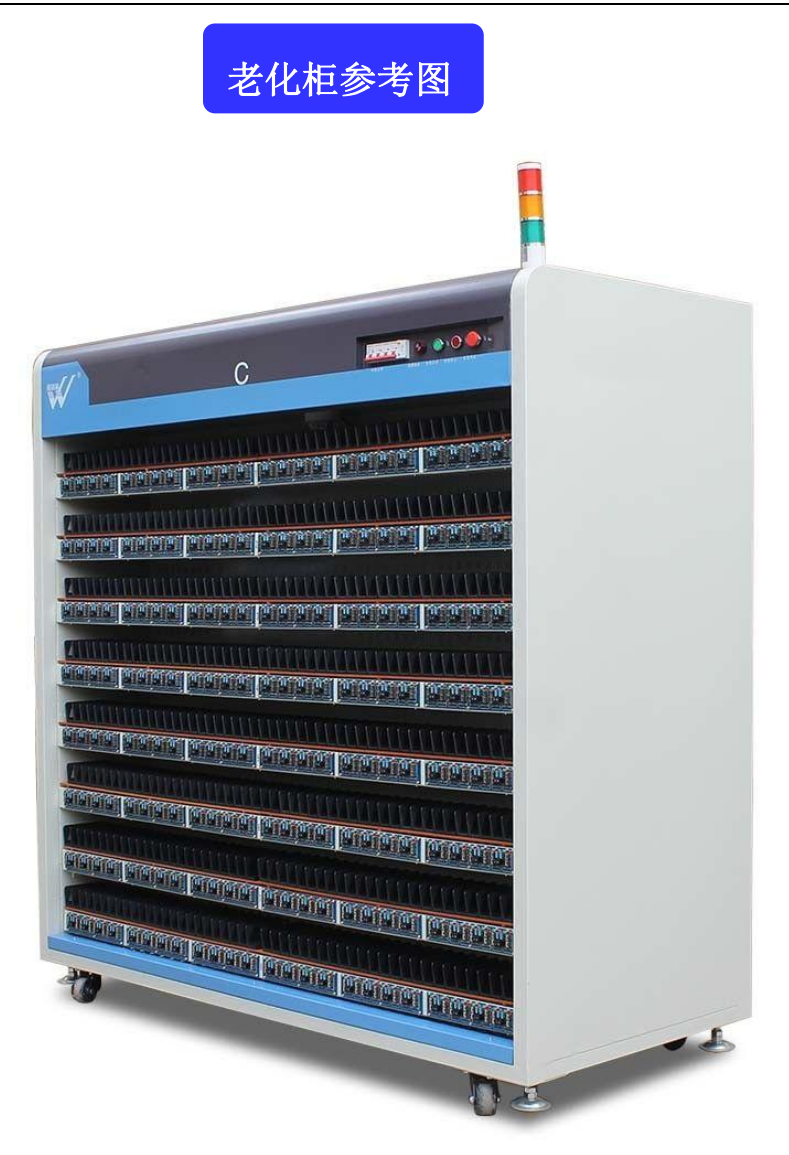

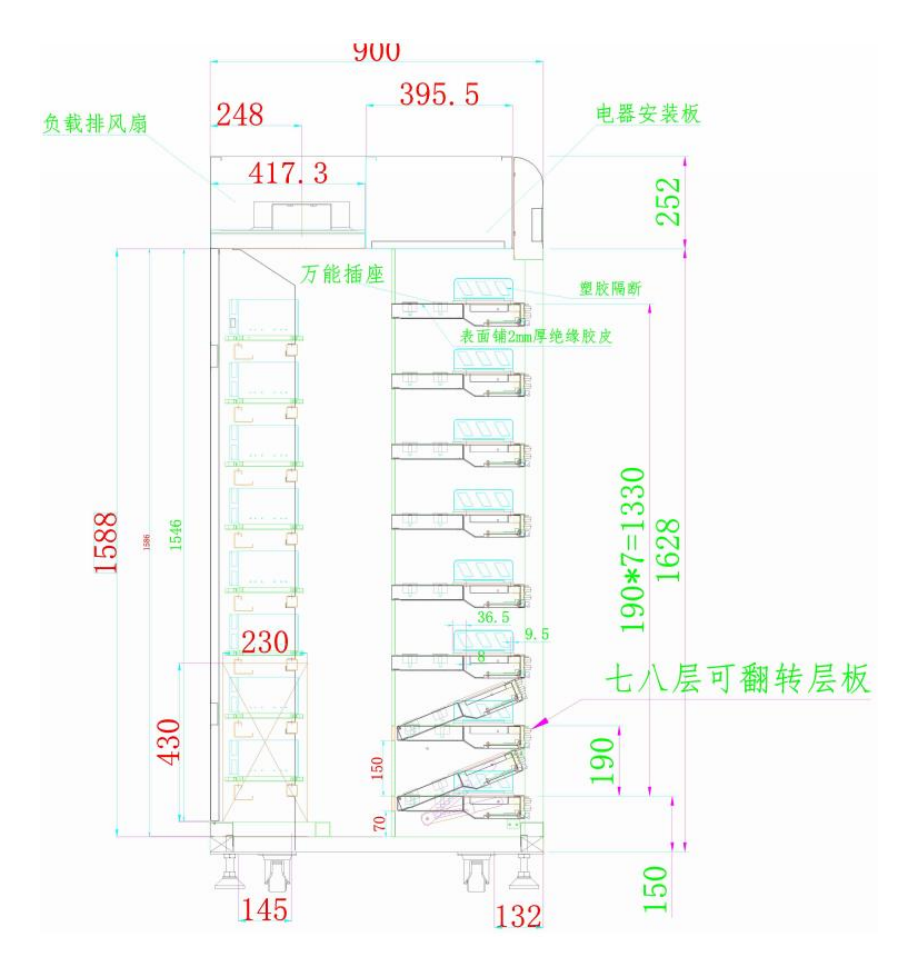

老化柜侧视图

塑胶隔断安装示意

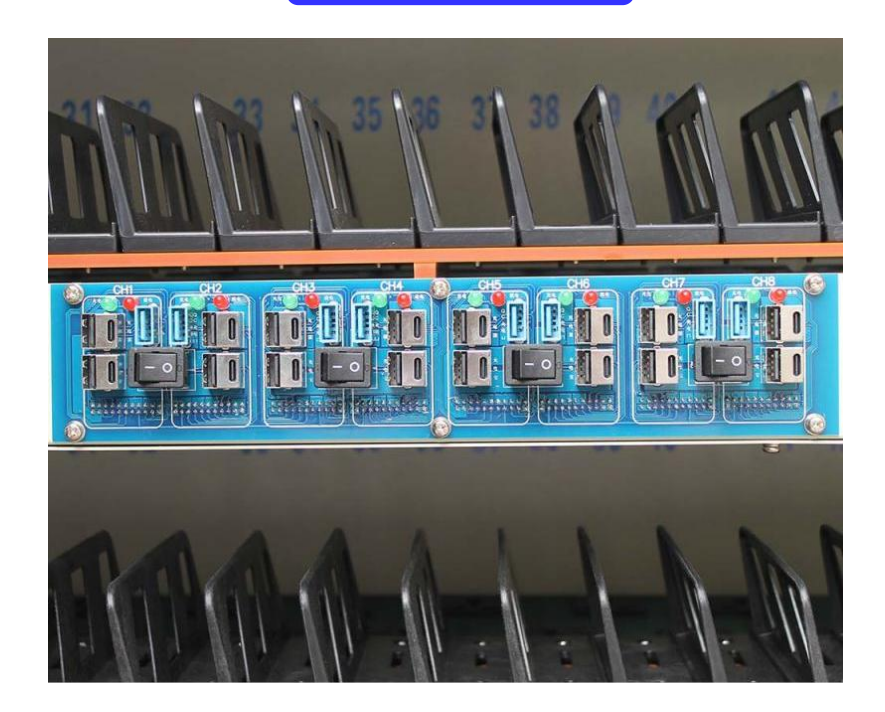

## 老化设备参数表:

| <b>—</b> . | 设备结构外观:         |                                                                                       |
|------------|-----------------|---------------------------------------------------------------------------------------|
| 1.         | 设备结构尺寸:         | L2000mm*W900mm*H1980mm                                                                |
| 2.         | 设备柜体材质:         | 冷轧板,方通成型磨具冲压激光切割制作                                                                    |
| 3.         | 设备柜体结构          | 产品区8层 负载区8层,底层离地高270mm,层高180mm,最高层离地1530mm,产品区宽度280mm                                 |
| 4.         | 设备结构形式:         | 单边产品区,每层48个产品,整柜共384PCS,转接板安装在设备前端,便于安装产品                                             |
| 5.         | 设备外观主色:         | 电脑色烤漆                                                                                 |
| 6.         | 设备温控系统:         | 无                                                                                     |
| 7.         | 设备门框结构:         | 无                                                                                     |
| <u> </u>   | 充电采集模块:         |                                                                                       |
| 1.         | 充电模块型号:         | WDF-CP08CQ2-V01                                                                       |
| 2.         | 充电模块协议:         | 无,由客供充电器与移动电源完成协议快充                                                                   |
| 3.         | 模块安装数量:         | 48PCS                                                                                 |
|            |                 | 电压: 0.3-20V,精度: ±1%+0.5%FS                                                            |
| 4.         | 充电模块参数 <b>:</b> | 电流: 50mA-5A,精度: ±1%+0.5%FS                                                            |
| 5.         | 模块接口定义:         | 每个通道有一个USB母座以及一个TYPE-C母座;<br>USB母座接充电器,TYPE-C母座接移动电源;QC以及PD协议充放共用TYPE-C口(适用于充放共口移动电源) |
| Ξ,         | 放电负载模块:         |                                                                                       |
| 1.         | 负载模块型号:         | WDF-EC08S1-V01                                                                        |
| 2.         | 放电模块协议:         | PD3.0 PD2.0 QC4.0 QC3.0 QC2.0                                                         |
| 3.         | 充电最大功率:         | 65W/CH                                                                                |
| 4.         | 安装模块数量:         | 48PCS                                                                                 |
| 5.         | 负载加载模式:         | CC 恒流                                                                                 |
| 6.         | 负载并联功能:         | 可并联老化100W产品,系统设定,自动并联,无需手动开关                                                          |
| _          |                 | 电压: 0.3-20V,精度: ±1%+0.5%FS                                                            |
| 7.         | <b>放电</b> 楔状    | 电流: 50mA-5A,精度: ±1%+0.5%FS                                                            |
| 四、         | 设备电控系统:         |                                                                                       |
| 1.         | 设备配电方式:         | 三相380V为系统工作电压                                                                         |
| 2.         | 设备配电功率:         | 40KW                                                                                  |
| 3.         | 产品充电电源:         | 所有充电器由客户提供                                                                            |
|            | 况友但抬大子          | 接地保护 漏由保护                                                                             |

### 东莞市旺达富自动化设备有限公司

| 土、  | 允甩切龍:                                                      |
|-----|------------------------------------------------------------|
| 1)  | 设定充电时间上下限,当充电时间不在范围内是,系统自动判断产品不良                           |
| 2)  | 定时充电:通过电脑设定充电时间,按设定的时间进行充电,                                |
| 3)  | 设定充电的截止电流,当充电电流小于截止电流后,自动停止充电以防止过充                         |
| 4)  | 设定电流上限,当充电电流超过设定值,系统自动停止该点充电,自动停止充电以防止过充                   |
| 5)  | 设定充电的终止容量或者能量,当充电容量或者能量达到设定值后,自动停止充电,便于控制产品内容量             |
| 6)  | 设定达标容量或者能量,当充电容量或者能量小于设定值,系统自动判断不合格                        |
| 7)  | 单点控制: 每个点是完全独立的, 可同时进行多机种或多标准测试                            |
| 8)  | 数据实时监控:监控数据定时保存,可以随时调出老化数据                                 |
| 9)  | 每一种状态都有不同的颜色进行区分,产品老化状态一目了然                                |
| 10) | 不良品自动判断:只要设定好相应的判断条件,电脑即可根据当前的数据自动判断产品的好坏,并报警              |
| 11) | 恒压模式充电,充电电压由产品及移动电源自适应                                     |
| 12) | 可配合恒流放电进行充放电自动循环测试                                         |
| 13) | 充电和放电的连接线可同时接入相应的接口,实现自动充放电循环测试                            |
| 六、  | 放电功能:                                                      |
| 1)  | 定时放电:通过电脑设定充电时间,按设定的时间进行充电                                 |
| 1)  | 通过设定放电的电压上下限,当放电电压超出范围值后,系统自动判断产品不良                        |
| 2)  | 通过设定放电的终止容量或者能量,当放电容量或者能量达到设定值后,自动停止充电,便于控制产品内容量           |
| 3)  | 通过设定达标容量或者能量,当放电容量或者能量小于设定值,系统自动判断不合格                      |
| 4)  | 单点控制:每个点是完全独立的,可同时进行多机种或多标准测试                              |
| 5)  | 数据实时监控:监控数据定时保存,可以随时调出老化数据                                 |
| 6)  | 每一种状态都有不同的颜色进行区分,产品老化状态一目了然                                |
| 7)  | 不良品自动判断: 只要设定好相应的判断条件, 电脑即可根据当前的数据自动判断产品的好坏, 并报警           |
| 8)  | 恒流模式放电 QC 放电可设定 5V 9V 12V, PD 放电可设定 5V 9V 12V 15V 20V 五种电压 |
| 9)  | 可配合恒压充电进行充放电自动循环测试                                         |

10) 充电和放电的连接线可同时接入相应的接口,实现自动充放电循环测试

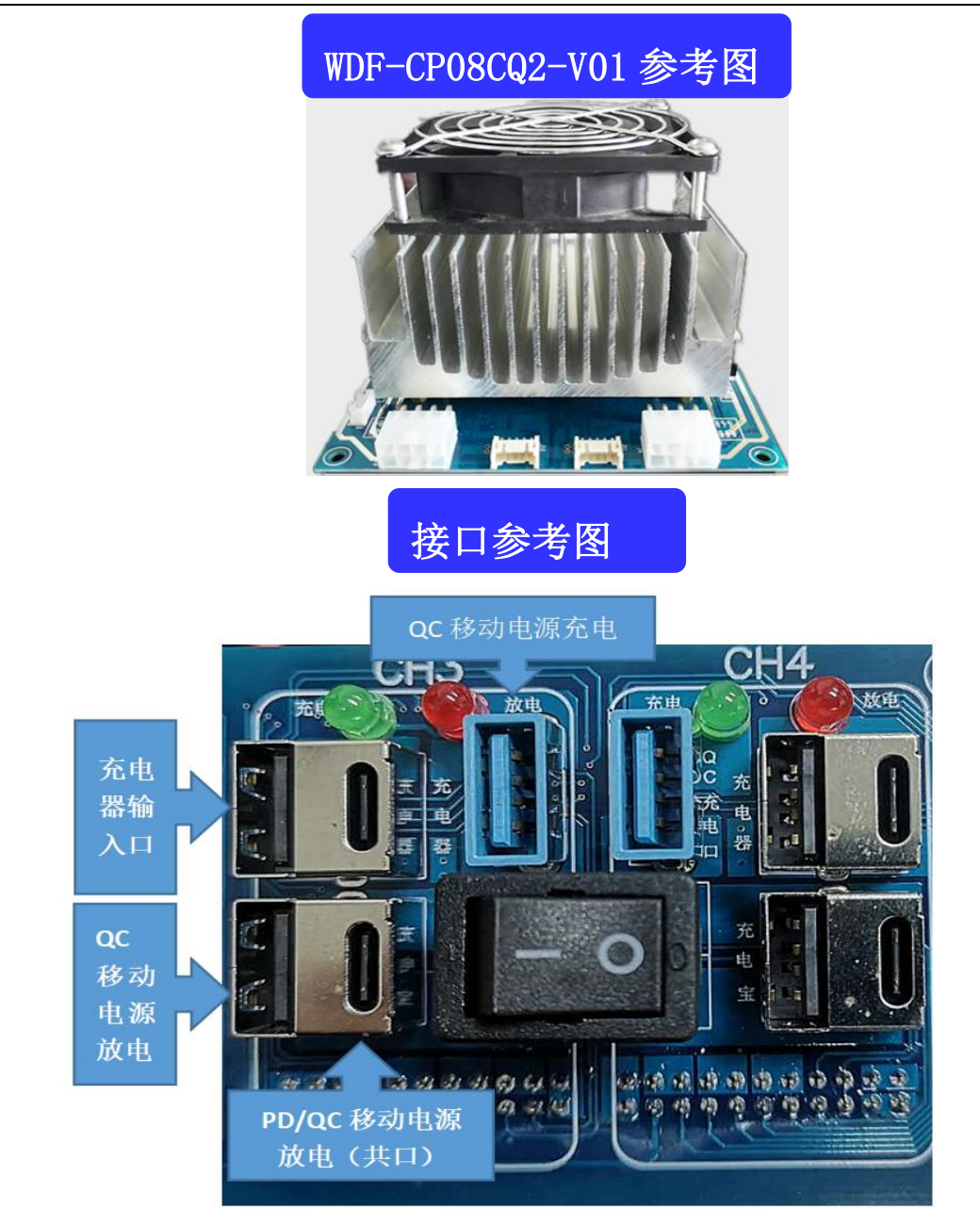

#### 1. 操作主流程

图 2, 操作流程图:

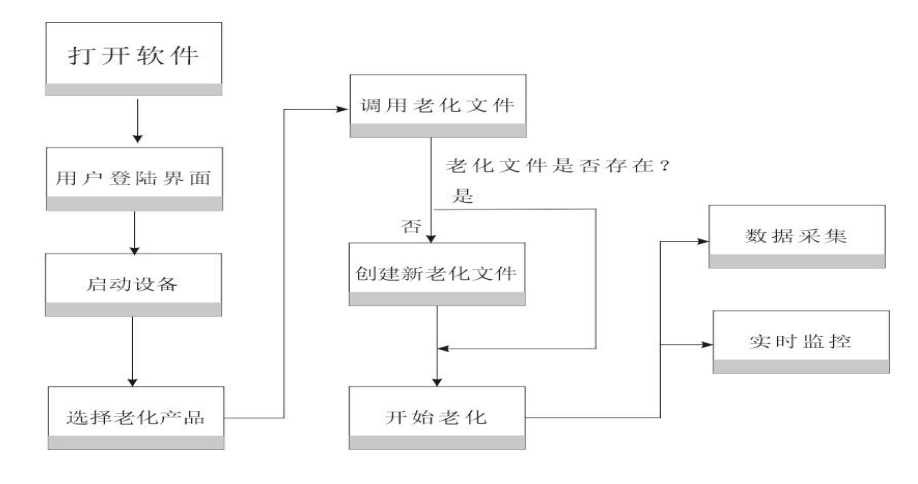

图 2 操作流程图

2. 实现原理

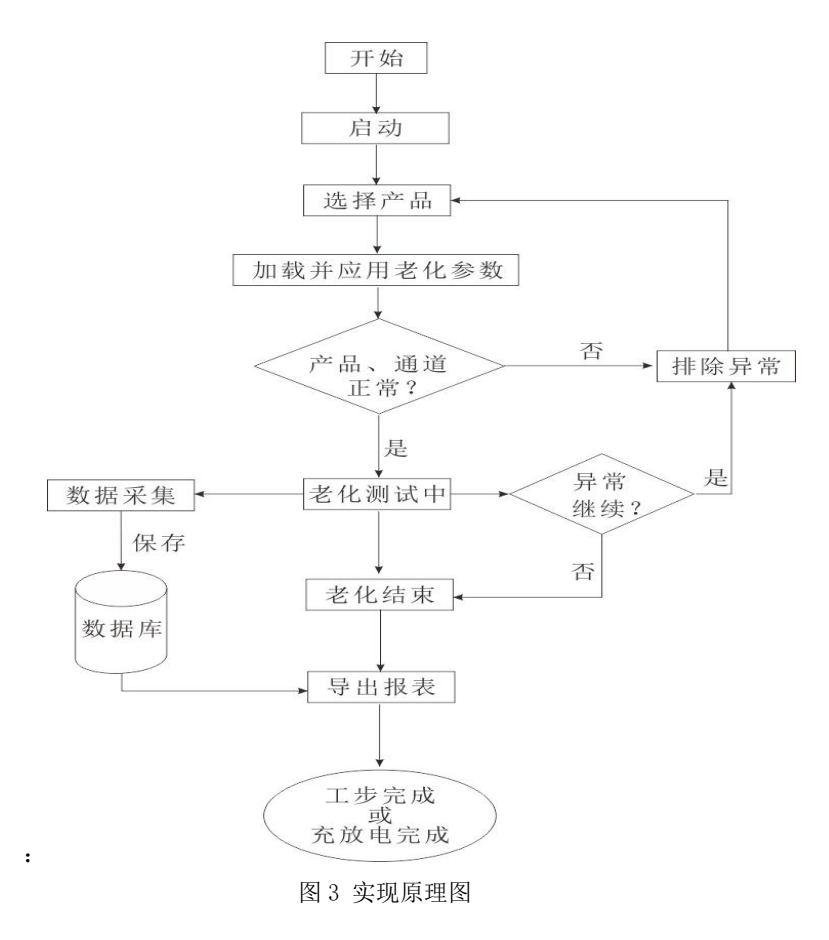

#### 一、 主要操作界面

(一) 概述

#### 1. 老化测试系统主要包括以下功能模块

- 1) 主界面。
- 2) 用户登录。
- 3) 用户管理。
- 4) 系统设置。
- 5) 机型设置。
- 6) 历史数据。
- 7) 设备状态。

#### (二) 操作界面

#### 1. 用户登陆

用户登陆,如图4。

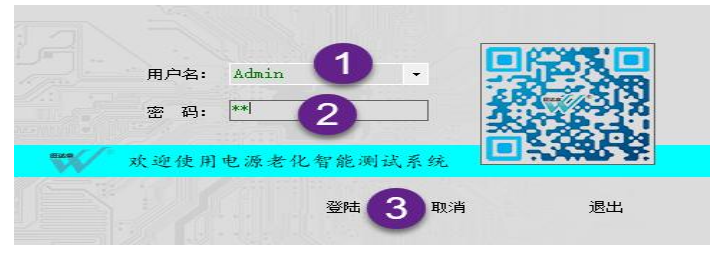

图 4 用户登陆

操作顺序,参考序号。系统默认帐号: admin。为满足客户要求,系统内置了超级管理用户: administrator,具备最高权限,对其他 用户进行管理操作,见图 5。

| 5 码:<br>├ 份: | 管理员   | ~  | <ul> <li>○ 用户管理</li> <li>○ 系统配置</li> <li>● 勝</li> <li>○ 机型设置</li> <li>○ 历史数据查询</li> <li>● 6 改</li> </ul> |      |      |      |      |
|--------------|-------|----|----------------------------------------------------------------------------------------------------|------|------|------|------|
|              | 用户名   | 密码 | 身份                                                                                                    | 用户管理 | 系统配置 | 机型设置 | 历史数据 |
| 0            | Admin | 12 | 管理员                                                                                                    | ×    | Z    |      |      |

图 5 用户管理

#### 2. 主界面

1) 软件主界面,如图6。

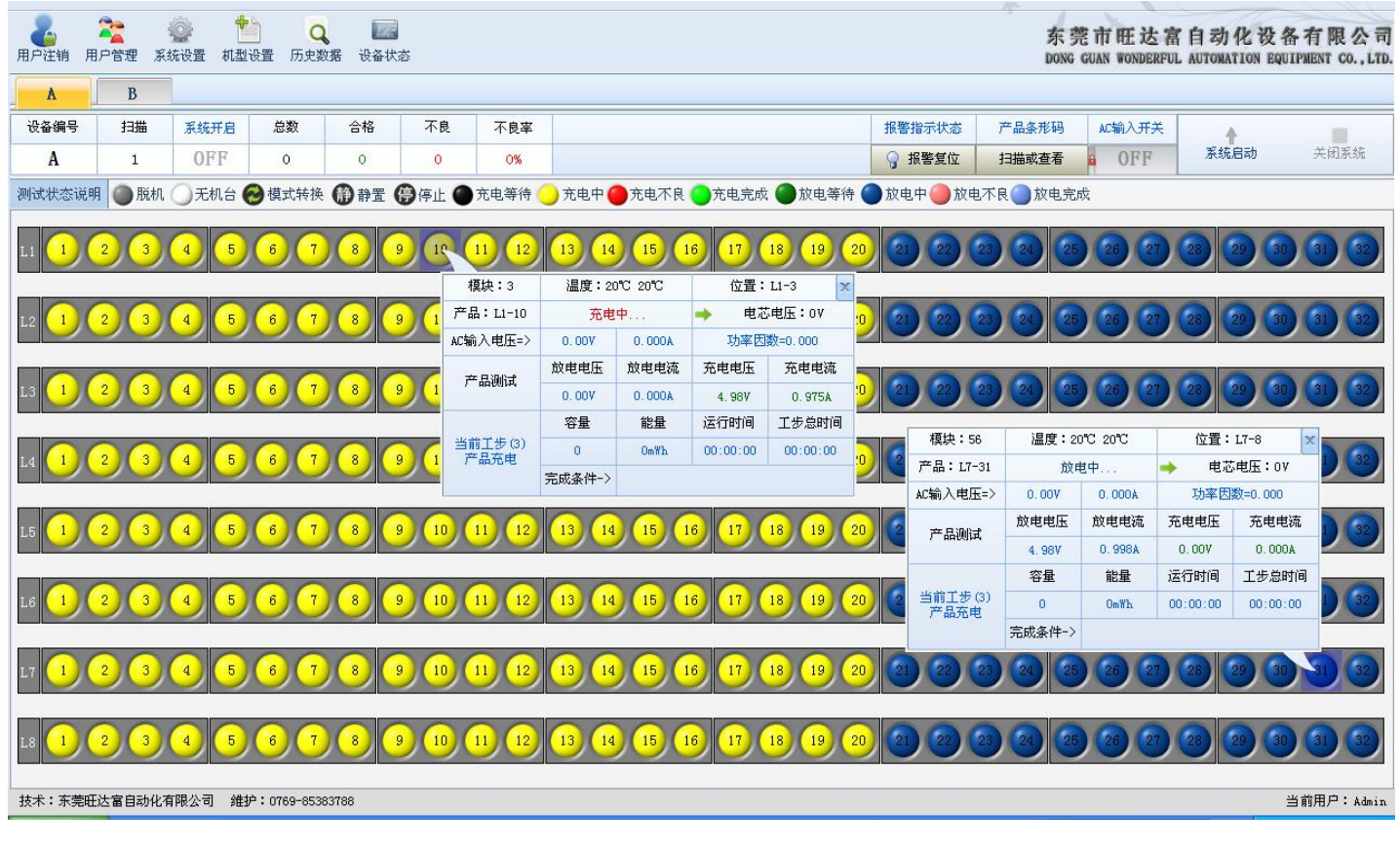

2) 界面说明(按注明序号):

- (1) 标题栏
- (2) 设备区域
- (3) 产品测试信息栏
- (4) 老化参数快速选择栏
- (5) 供电电源(部分提供手动方式)
- (6) 系统启动
- (7) AC 输入电压选择
- 3) 常规使用方法

常规操作顺序(按序号),参见图7。

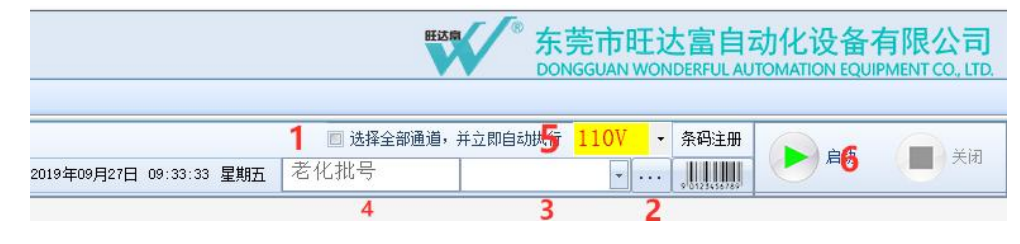

图 7 产品老化操作

(一) 勾选"选择全部通道,并立即执行"。

- (二)单击"...",浏览"老化参数"文件所在目录。
- (三)选择需要的老化参数。

- (四)自定义"老化批号"。如无特殊要求,此步可以忽略,系统自动生成老化批号。
- (五)下拉选择需求 AC 输入电压
- (六) 单击"启动"。
  - 4) 老化参数,如图8。
  - (1) 单击产品(通道),系统弹出如图8所示各项参数。每个产品都具有其独立的产品参数值。

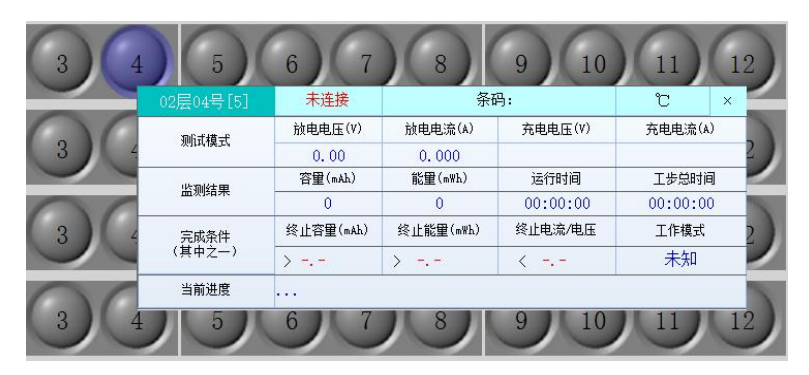

图 8 产品老化时参数值

(2) 右击产品(通道),系统弹出如图9所示快捷菜单,实现产品的单点独立控制。

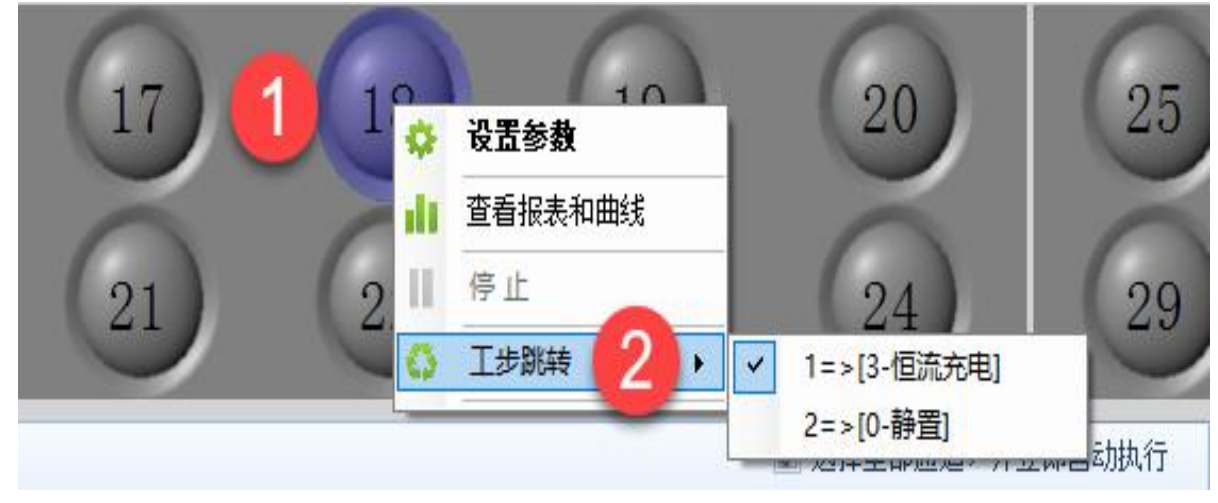

图 9 快捷菜单

#### 3. 系统设置

单击"系统设置"按钮,设定通讯端口、测试区编号、数据保存地址、警示装置设置等,如图10。

| 686 <u>2</u> |      |        |         |      |    |     |
|--------------|------|--------|---------|------|----|-----|
| ▲讯端口(com)    | 台车编码 | 数据保存   | 警示装置    | 其他设置 |    |     |
| 台车端口配        | E    |        |         |      |    |     |
| A─负载         | COM1 | - A-接口 | 1板 COM2 | -    |    |     |
|              |      |        |         |      |    |     |
|              |      |        |         |      |    |     |
|              |      |        |         |      |    |     |
|              |      |        |         |      |    |     |
|              |      |        |         |      |    |     |
|              |      |        |         |      |    |     |
|              |      |        |         |      |    |     |
|              |      |        |         |      |    |     |
|              |      |        |         |      | 保存 | 取 消 |

#### 图 10 系统设置

1) 通讯端口设定: 设置上位机与设备之间的通讯端口。设定端口时,必须确保它们间一一对应的关系。

- 2)测试区编号设定:更改和编辑每个测试区的名称编号(机器出厂时已设定,请勿更改)。如:测试区1、2、3、4、5、6名称分 别设定为A、B、C、D、E、F;
- 3)数据保存:每天根据不同时间段的老化可自动生成不同的报表文件,数据记录保存间隔:单位(秒)默认为60秒,设置范围 (10-18000)秒。自动生成.data数据库、Excel报表,如图11。

| ❶讯號□(COM)   | 台车编码   | 数据保存        | 警示装置  | 其他设置 |              |
|-------------|--------|-------------|-------|------|--------------|
| 测试数据记       | 录保存位置  |             |       |      |              |
| 根目录         | 一級目    | 录           | 二級目录  | 三根目录 |              |
| D: \        | TESTD  | ATA         | 日期    | • \  | 若不要下级目录可选择空白 |
| 注: 数        | 据保存于设置 | 路径下的文件      | +夹内   |      |              |
| 老化参数保       | 存位置    |             |       |      |              |
| 根目录         | 一级目    | 录           | 二级目录  | 三根目录 |              |
| D: \        | ■ 輸入:  | 文件夹名        | 1     | • \  | 若不要下级目录可选择空白 |
| 注: 数        | 据保存干设罟 | 路径下的文件      | + 来内  |      |              |
| 去化新据记       | 录野计保存间 | RENTIA      | iyari |      |              |
| AS POSSIBLE |        | P110H 3 H-9 |       |      |              |
| 20          | - 秒(10 | -18000)     |       |      |              |

图 11 数据保存

4) 警示装置设置: 设定警示停止时间、产品不良警示、不良时继续下一工步、完成报警等选项,如图12。

| 警示自动停止                               |  |
|--------------------------------------|--|
|                                      |  |
| 🗹 警示 👥 📮 秒后自动停止                      |  |
|                                      |  |
| 产品不良警示                               |  |
| 数据连续采集 2 😌 次(1-20)不良确定为产品不良 □ 产品不良警示 |  |
| □ 不良时继续下个工步                          |  |
|                                      |  |
| 老化完成提示                               |  |
| □ 单产品完成提示                            |  |
|                                      |  |

图 12 警示装置

5) 其它设置:可以设定产品默认窗口、产品排风温度等选项,如图 13 其他设置。

| 通讯端口(COM)                  | 台车编码                    | 数据保存 | 警示装置                    | 其他设置                                  |        |       |                      |    |   |
|----------------------------|-------------------------|------|-------------------------|---------------------------------------|--------|-------|----------------------|----|---|
| 产品双击默认<br>☑ 设置参数<br>□ 查看报表 | (窗口)<br>(窗口)<br>(和曲线窗口) |      | 条形码自<br>☑ 启<br>格式<br>前导 | 定义编号<br>用条形码<br>Code93<br>(后导) 编码: 20 | 170705 | v     | 长度:                  | 12 | × |
| 产品排风温度                     | <u>ا</u>                |      |                         |                                       | [.     | 产品区12 | ]                    |    |   |
|                            | #枢(°C)                  | 25   |                         | 产品[                                   | ∑排风(℃) | 25    | *                    |    |   |
| 产品区                        |                         |      |                         |                                       |        |       | Contract of Contract |    |   |

图 13 其他设置

#### 4. 老化参数

单击"老化参数"按钮,设定产品老化参数数据,如图14。

| 电压下限 15.00                   | v 电压上跟 18.00 v    | 截止电流 0.02 A            | 电流上限 2.00 A       | 终止容量 1,000.00 | . nAh. 7 | 戰入  |
|------------------------------|-------------------|------------------------|-------------------|---------------|----------|-----|
| 工步时间 00:00:0                 | 0 🗙               |                        |                   |               | 5        | 保存  |
| 工步列表: 00 时                   | 00分00秒 [1         | 23                     | 青空                | 2 添加          | 应用 6     | 另存之 |
| ⊿工步类型                        |                   | 参数描述                   |                   | I             | 步时间      |     |
| <ul> <li>▶ 1 2-充电</li> </ul> | 电压下限(15.00V),电压上限 | (18.00V), 截止电流(0.02A), | 电流上限(2.00A), 线路阻抗 | (0.00 Ω), 00: | 00:00    |     |
|                              |                   |                        |                   |               |          |     |
|                              |                   |                        |                   |               |          |     |
|                              |                   |                        |                   |               |          |     |

图 14 老化参数设置

- 1) 设置参数
- 2) 添加工步
- 3) 点击审阅参数设置是否有误
- 4) 该参数循环次数
- 5)保存机型
- 6)如果为类似机型设置,可点7号按键载入,修改好参数后另存为另外种机型

#### 5. 历史数据

单击"历史数据", 调用数据文件,文件扩展名为:.data,根据机型名和生成时间来找到你所想要的数据文件。在产品列表中看到 每个产品的测试结果和对应的电压、电流曲线图,如图 15。双击保存路径,导出 Excel 文件。

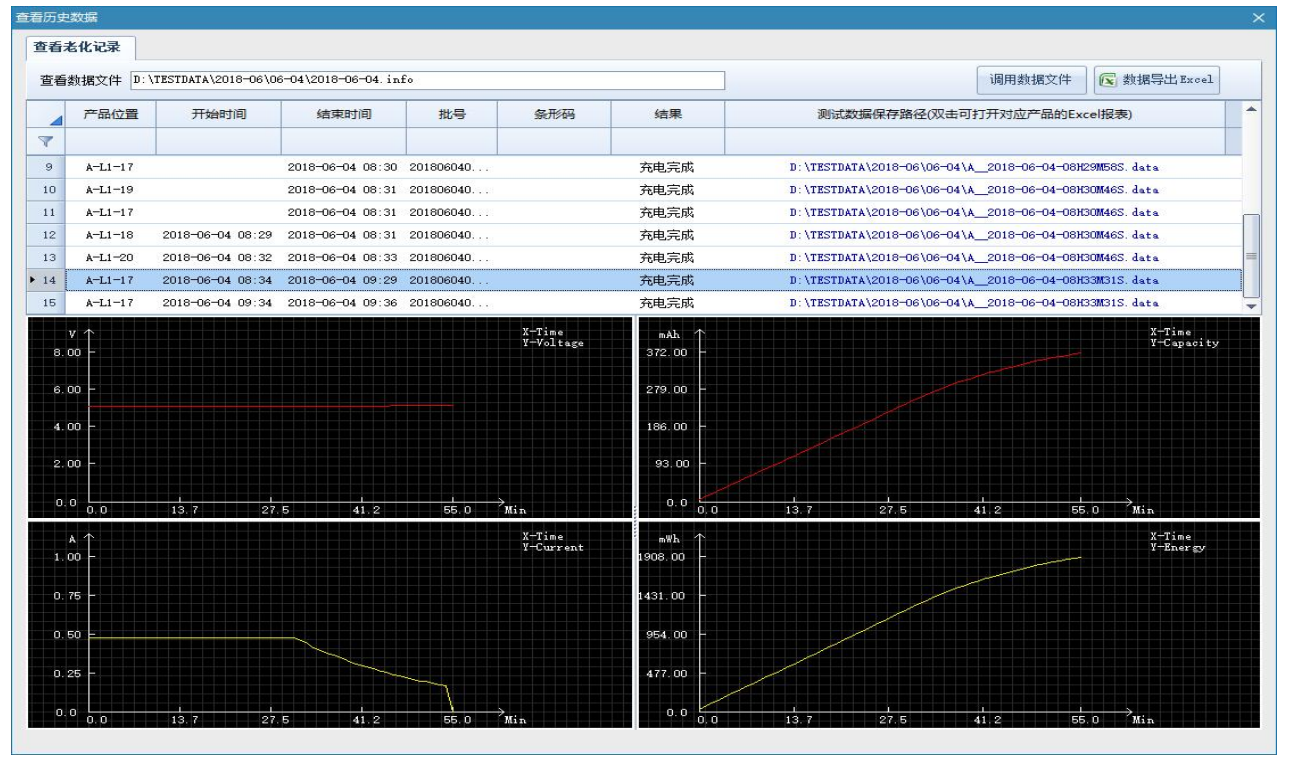

图 15 历史数据 电子产品老化方案及设备制造商

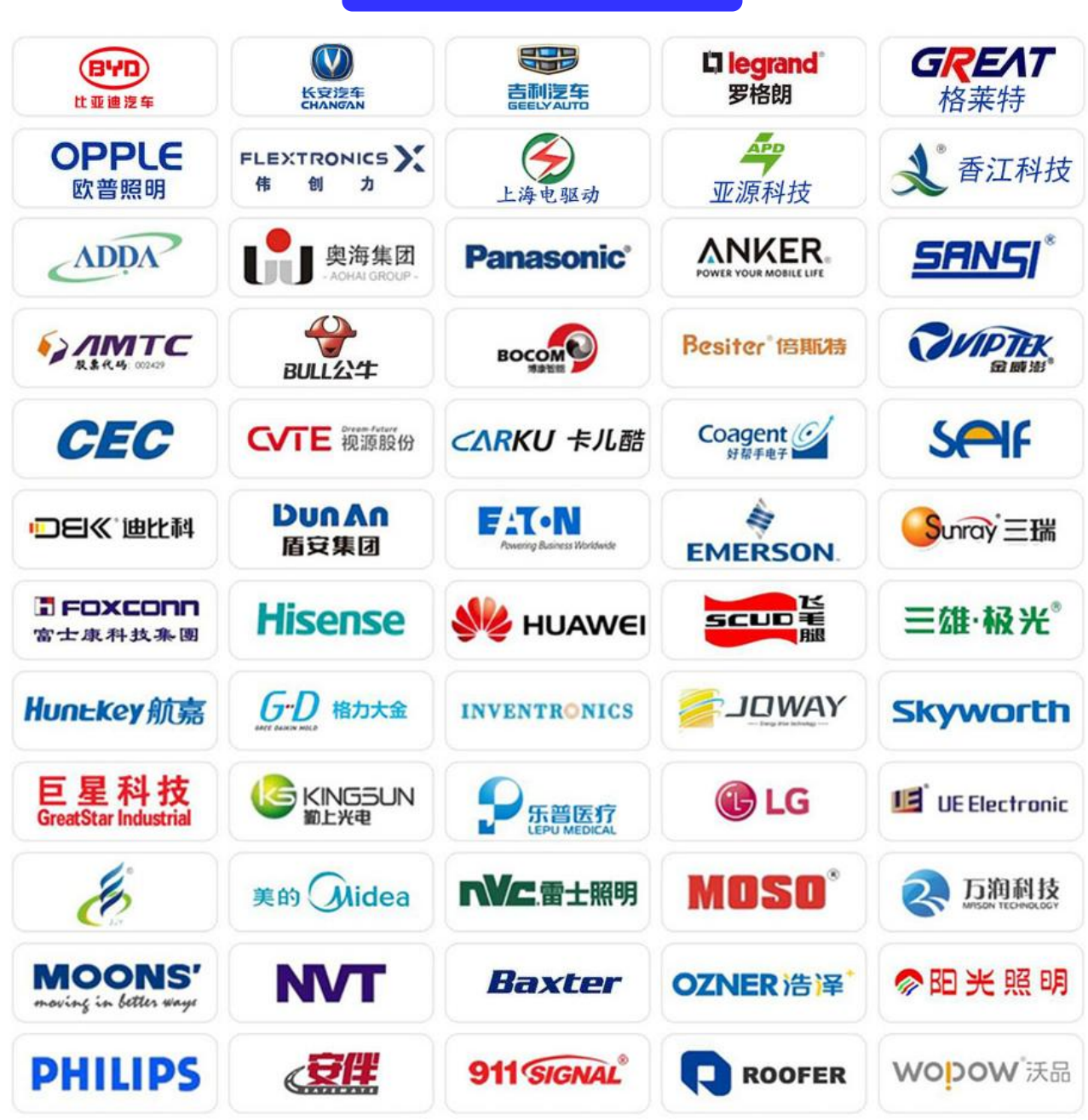

部分荣誉客户

以上用户为部分用户, 排序不分先后